# Logging on to Office 365 using RMunify

Select www.rmunify.com

| Ŭ í     | https://sts.platform.rmunify.com/Account/SignIn?ReturnUrl= | %252fissue%252fwsfed%252fw |
|---------|------------------------------------------------------------|----------------------------|
| R       | M Unifu"                                                   |                            |
| Your La | unch Pad to the Cloud                                      | 1                          |
|         | Sign In                                                    |                            |
| jo      | hnsmith                                                    | @oakfieldjunior            |
| Р       | assword                                                    | ۲                          |
| • F     | emember my username                                        |                            |
|         | Sign in                                                    |                            |
|         | Forgotten your password? - Find out about                  | RM Unify                   |

User name is: first name then second name( with no space) @oakfieldjunior

Eg John Smith

Username: johnsmith@oakfieldjunior

Password: password

(NB your official email address is <u>firstname\_secondname@oakfield.surrey.sch.uk</u>)

Eg: john\_smith@oakfield.surrey.sch.uk

Accept the Cookies and Terms and Conditions (First time logon only)

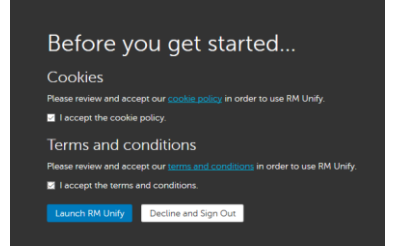

## Then click Launch RM Unify

When your Launchpad is opened, it will look like this:

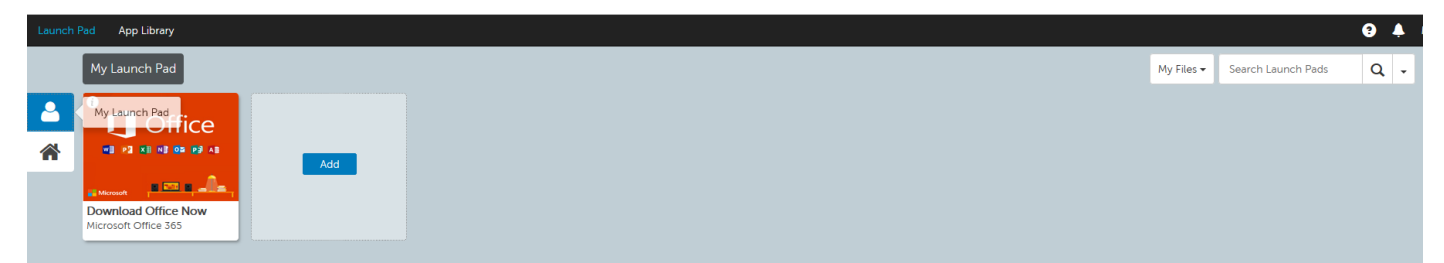

You now need to click on the House symbol.

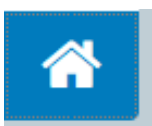

This will take you to a new page which looks like :

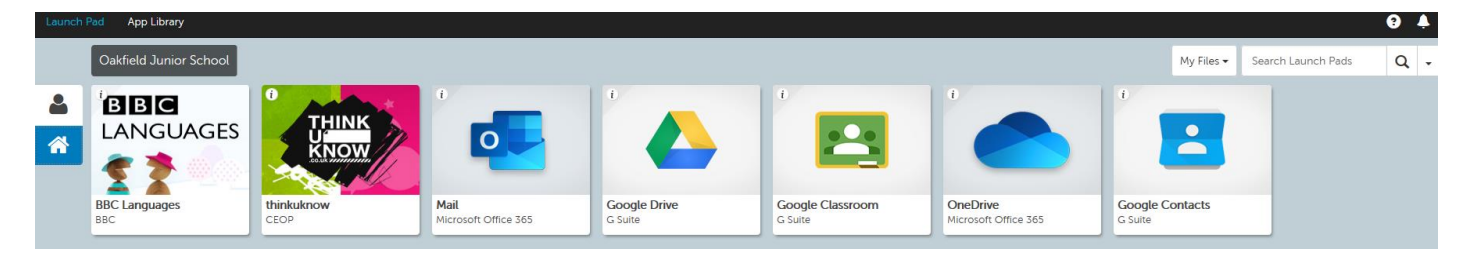

Select the One Drive tile.

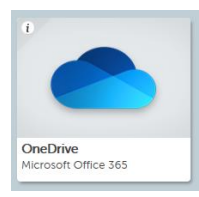

The first time you will see this:

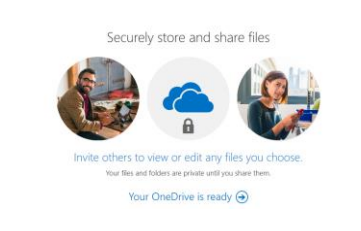

Click the arrow.

Your OneDrive is ready  $\bigcirc$ 

Read the instructions., Click Next.

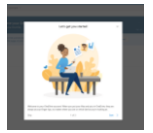

To access Word PowerPoint and Excel, click the

....

in the top left corner.

A drop down box will appear:

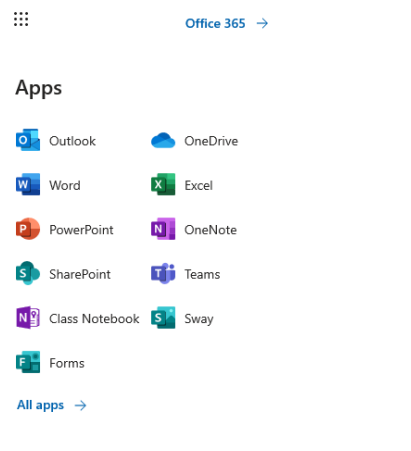

Documents

Select the program you wish to use.

To save work: Click File, then save as, then save a copy online

| $\leftarrow$ | Sav | e As                           |
|--------------|-----|--------------------------------|
| Info         |     | Save As<br>Save a copy online. |
| Open         |     | Rename<br>Rename this file.    |
| Save As      |     | Download a                     |

## Choose a file name, then click save. It will save on your own online folder.

Conv

| Save As                 | ×                      |
|-------------------------|------------------------|
| Name:                   |                        |
| test                    |                        |
| Location:               |                        |
| Ajay CARTER ▶ Documents | Save to another folder |
|                         | Save Cancel            |
|                         |                        |

### To sign out

Select your initials in the top right corner.

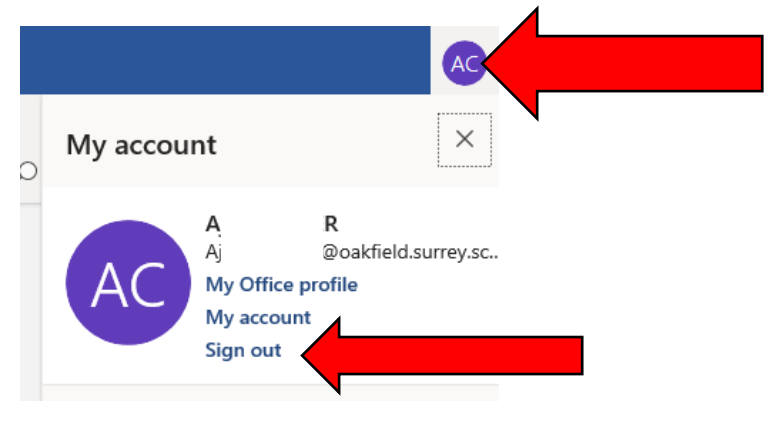

Then select : complete sign out

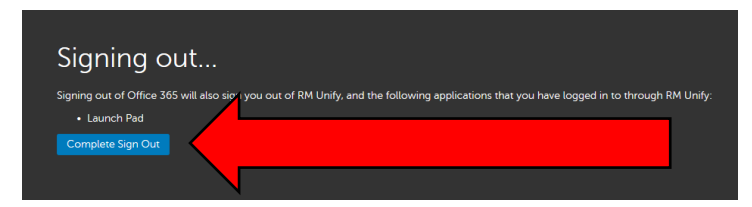

### Then close all relevant internet tabs

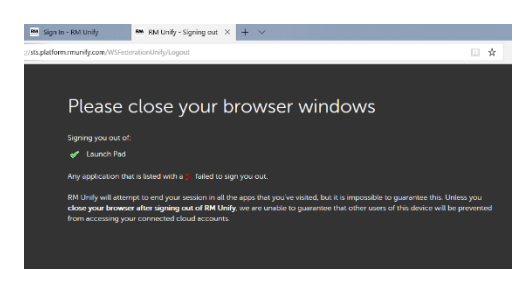